## **1. Klik MENU - BORANG PENILAIAN**

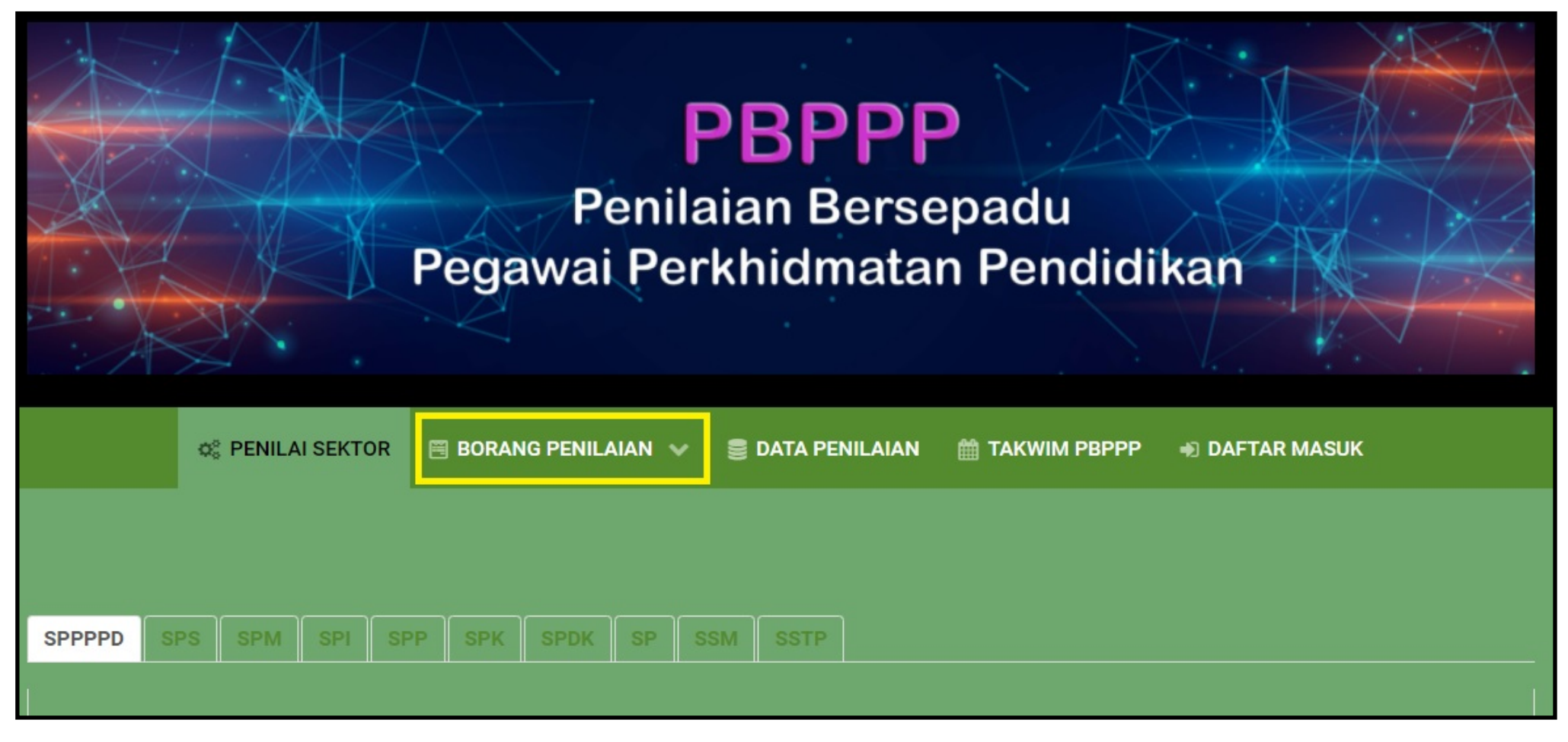

2. Paparan senarai BORANG PENILAIAN. Pilih ikut gred Pegawai Yang Dinilai (PYD).

Tandatangan : .....

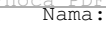

|                                                     | C PENILAI SEKTOR                           | 🗏 BORANG                            | PENILAIAN 🗙         | 🛢 DATA PENILAIAN    | 🋗 ТАКШІМ РВРРР      | I DAFTAR MASUK    |
|-----------------------------------------------------|--------------------------------------------|-------------------------------------|---------------------|---------------------|---------------------|-------------------|
|                                                     |                                            | PANDUAN PENGGUNA PP 44              |                     |                     |                     |                   |
|                                                     |                                            |                                     |                     |                     |                     |                   |
| SPPPPD S                                            | PPPD SPS SPM SPI SF KPP PP TPPD 48 SM SSTP |                                     |                     |                     |                     |                   |
| DATA PENILAI PE                                     |                                            | ТІМВ. КРРК КРР РРД 52               |                     |                     |                     |                   |
|                                                     |                                            | TIMB. KPPK & PPD 54<br>KAUNSELOR 44 |                     |                     |                     |                   |
| SEKTOR                                              |                                            |                                     |                     |                     | PENILAI 1           | PENILAI 2         |
| SEKTOR PER                                          | ANCANGAN DAN PENGU                         | KAUNSELOR 48                        |                     | IN MAT              | ISMAIL BIN OTHMAN   | ROZAINI BIN AHMAD |
| SEKTOR PER                                          | ANCANGAN DAN PENGU                         |                                     |                     | OSMAN               | ABDUL RAHIM BIN MAT | ISMAIL BIN OTHMAN |
| SEKTOR PERANCANGAN DAN PENGURUSAN PPD AWANG ROSN    |                                            |                                     | ADI BIN AWANG ROSLI | ABU BAKAR BIN OSMAN | ABDUL RAHIM BIN MAT |                   |
| SEKTOR PERANCANGAN DAN PENGURUSAN PPD FADILLONG BIN |                                            |                                     |                     | N MOHAMED           | ISMAIL BIN OTHMAN   | ROZAINI BIN AHMAD |

3. Borang Penilaian PYD. Isikan nama dan pilih 5 aras penilaian dengan klik pada nombor yang disediakan.

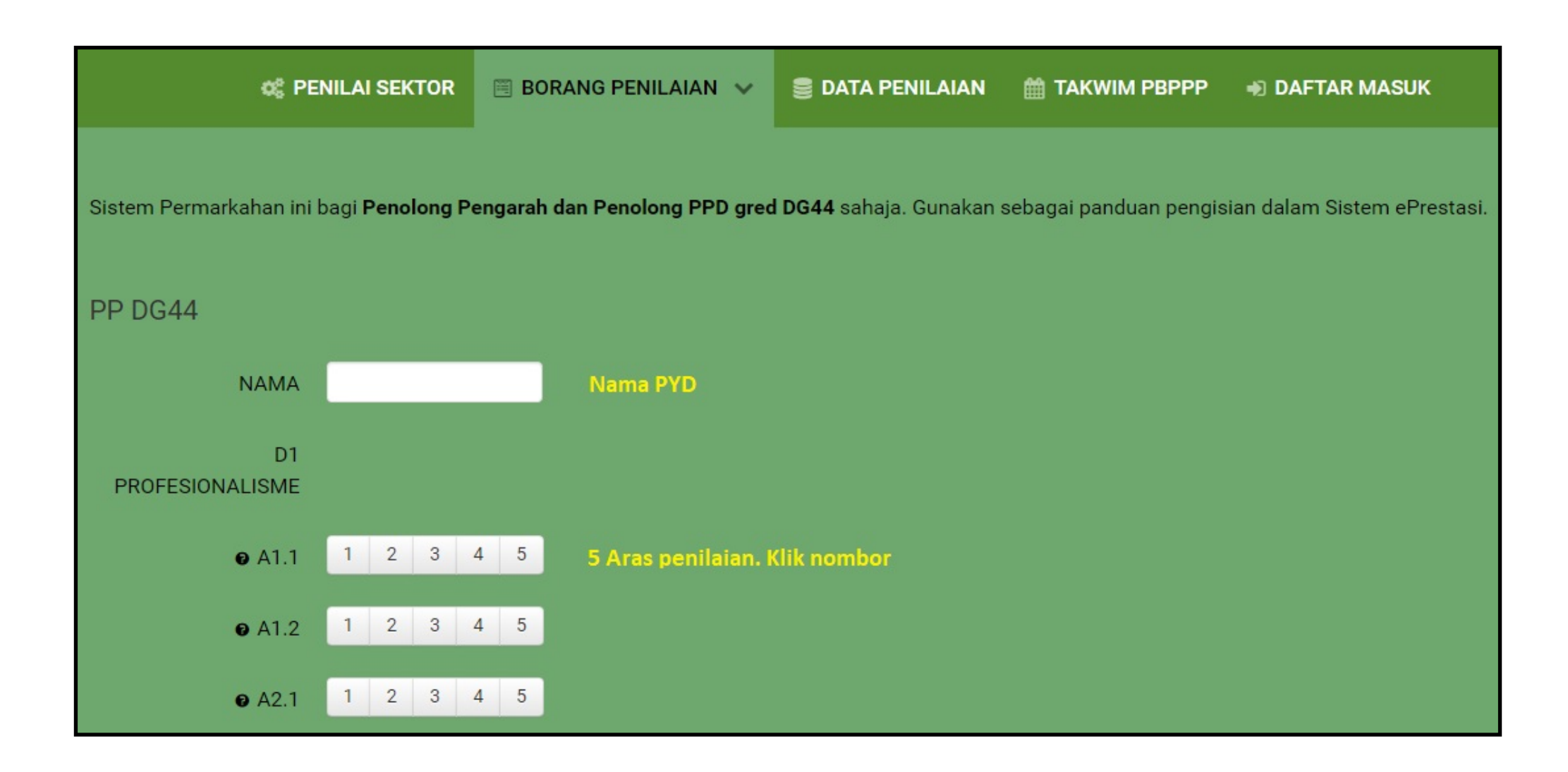

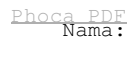

4. Gerakkan tetikus (mouse over) ke nombor soalan. Keterangan soalan akan dipaparkan.

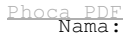

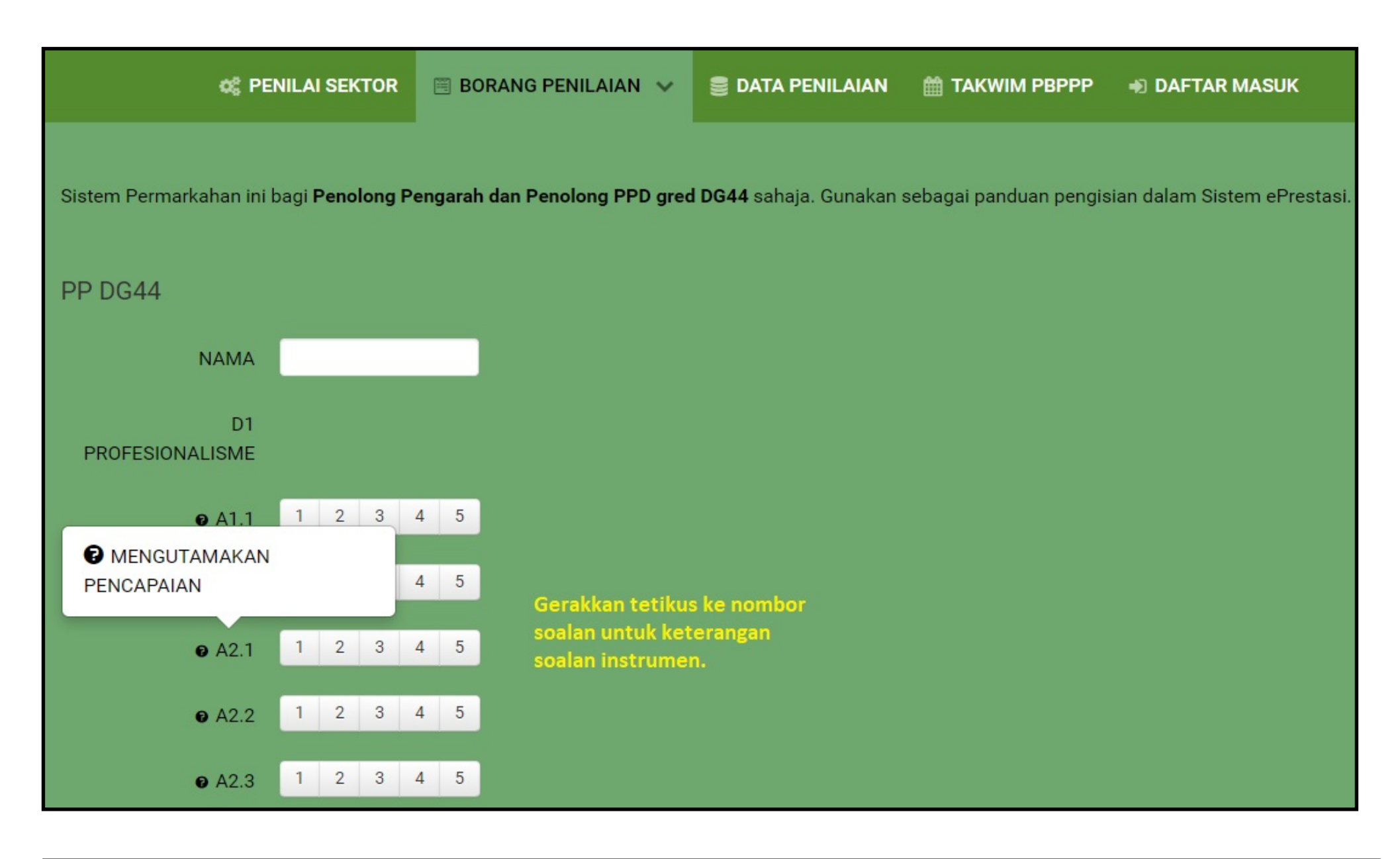

5. Markah akan dikira secara automatik. Pastikan Pegawai Penilai 1 (PP1) membuat penilaian terlebih dahulu jika anda adalah Pegawai Penilai 2 (PP2). Klik simpan untuk disimpan dalam sistem

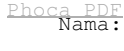

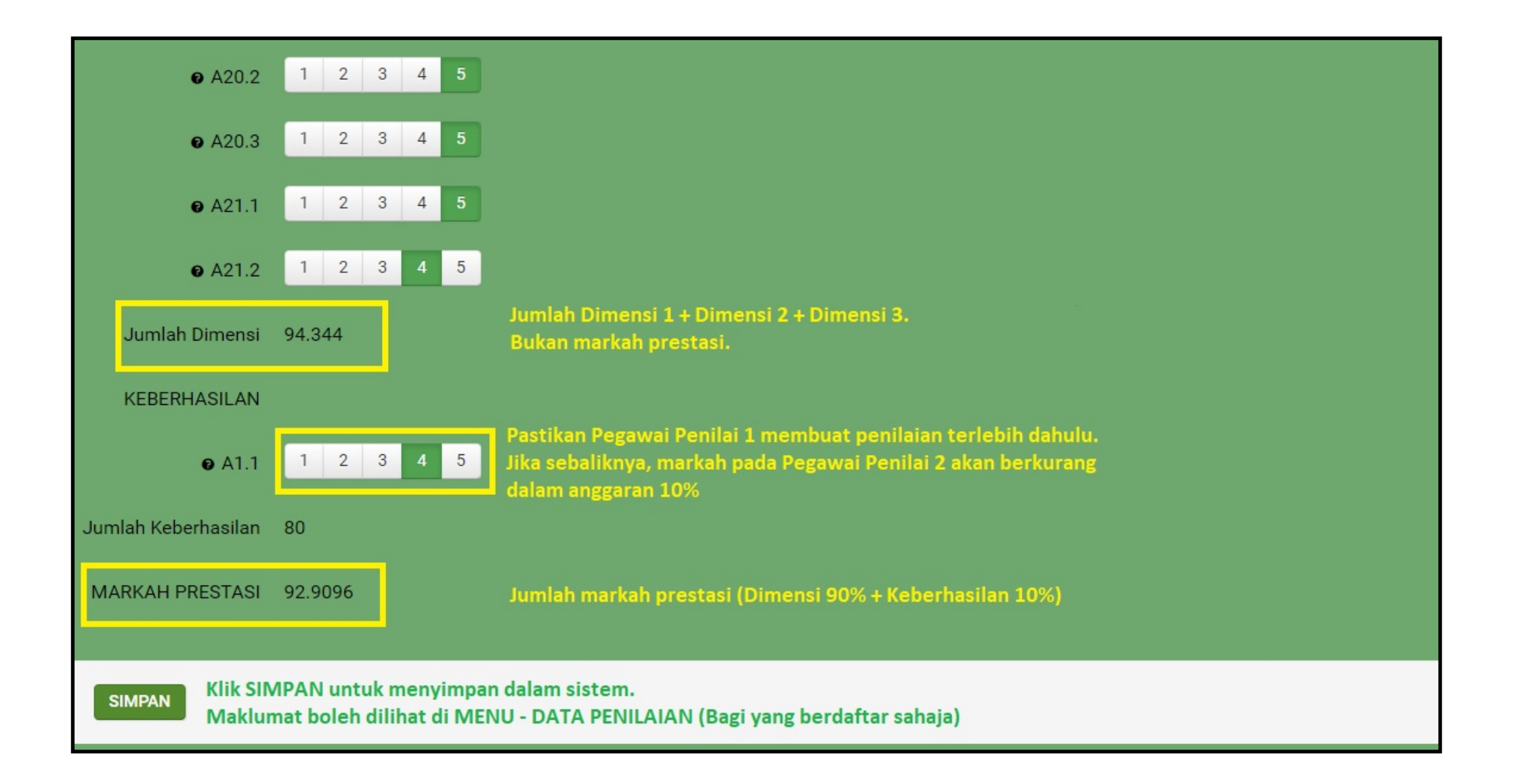